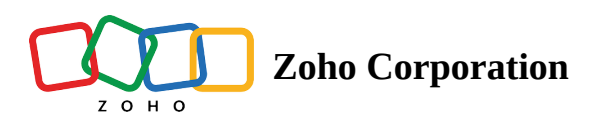

# Contacts

Zoho Assist enables Admins to import their customer contacts into the Zoho Assist console, allowing technicians to easily invite customers to remote sessions either using their email addresses or by selecting their names in the console. Users can also select a contact to look up reports of their previous sessions for auditing and billing purposes. Admins can import contacts from their Google account, Zoho CRM account, or as .csv or .vcf files.

Note : Contacts, whether imported or created by Super Admins and Admins, can be modified or removed by any member within the organization.

## **Feature highlights**

- Import any number of contacts
- Sync multiple Google accounts with Zoho Assist
- Contact list automatically updated when a new email address is added

#### **Import contacts**

Go to https://assist.zoho.com/app/home

- 1. Select **Remote Support** and then **Contacts**.
- 2. Click Import Contact.

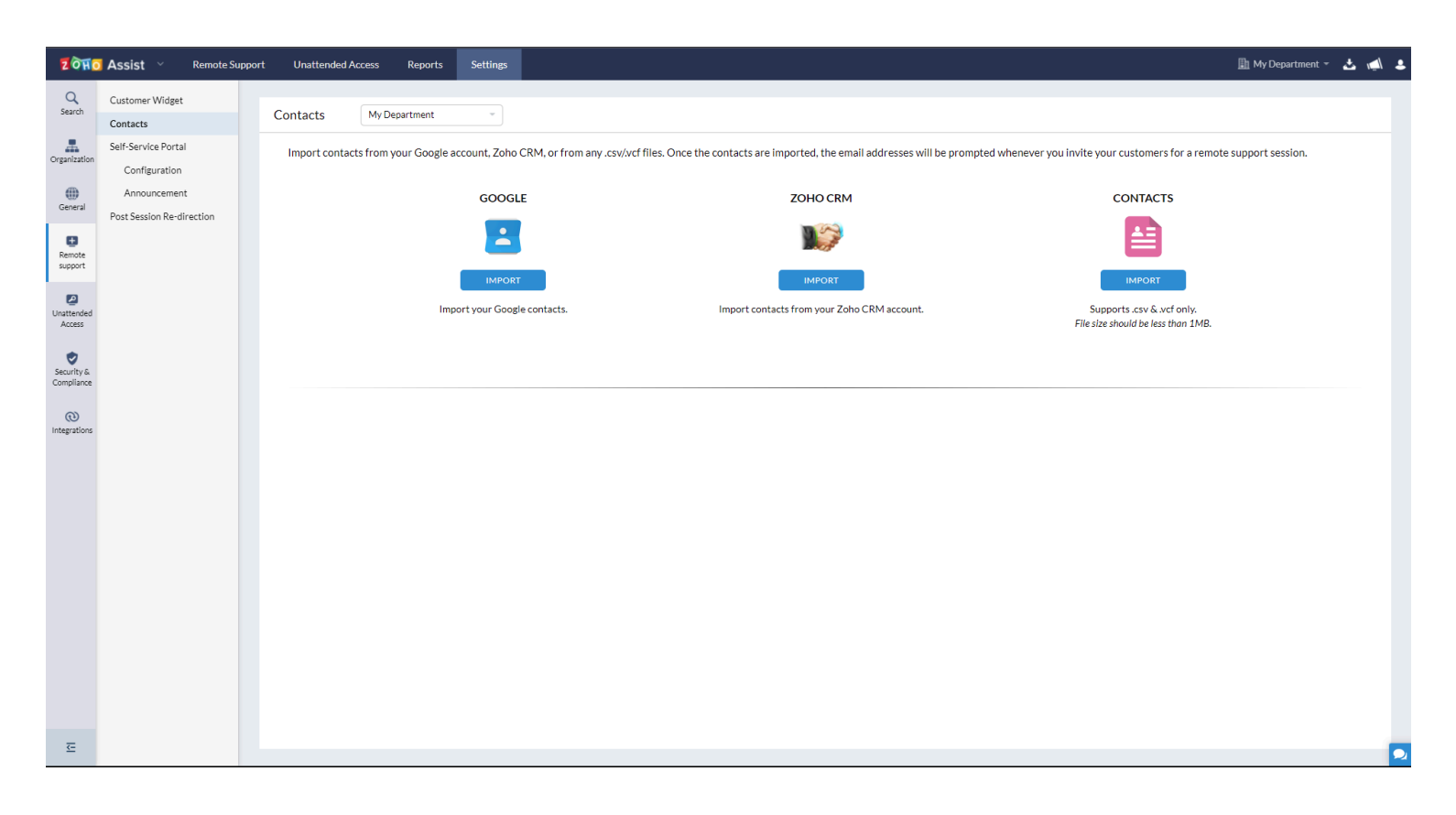

You can import contacts from a Google account, Zoho CRM account, or as .csv or .vcf files.

#### Import Contacts

Import contacts from your Google account, Zoho CRM, or from any .csv/xcf files. Once the contacts are imported, the email addresses will be prompted whenever you invite your customers for a remote support session.

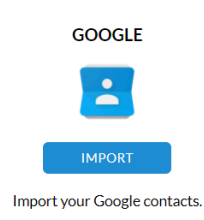

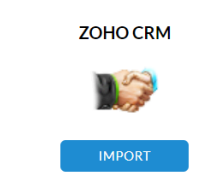

Import contacts from your Zoho CRM account.

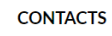

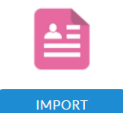

Supports .csv & .vcf only. File size should be less than 1MB.

### **Importing Google contacts**

- 1. Click Google Import.
- 2. Select the consent check box to import your Google contacts.

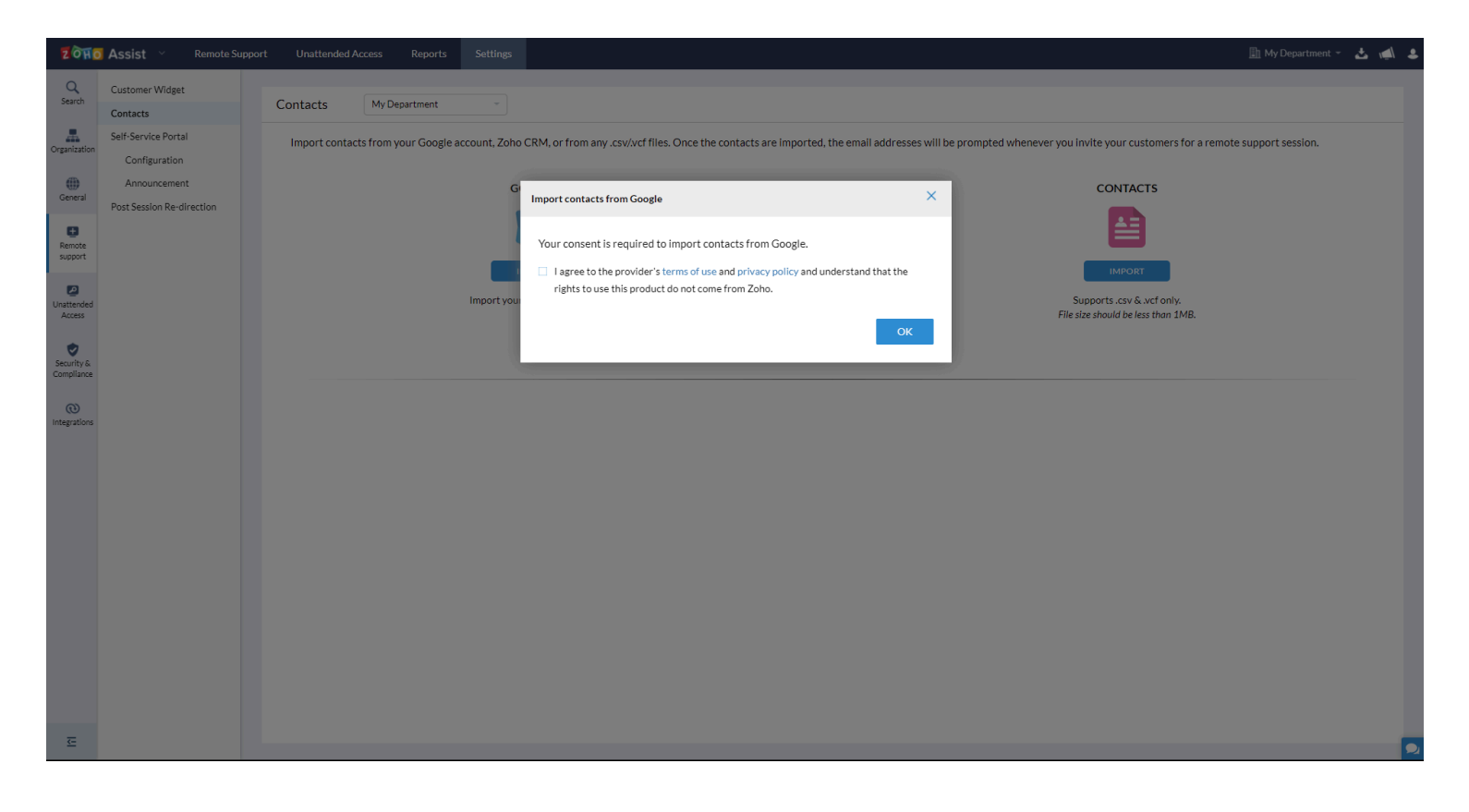

3. Select **Allow** to give Zoho local access to your Google accounts.

| ZOHO                     | Assist 🗸 R                           | Remote Supp | oort Unattended A | Access Reports         | Settings       |                                                                                                    | 🌆 My Department 👻 🕹                         | . 🛋 💄 |
|--------------------------|--------------------------------------|-------------|-------------------|------------------------|----------------|----------------------------------------------------------------------------------------------------|---------------------------------------------|-------|
| Q<br>Search              | Customer Widget                      |             | Contacts          | My Department          | Ŧ              |                                                                                                    |                                             |       |
| A Organization           | Self-Service Portal<br>Configuration |             | Import contac     | cts from your Google a | ccount, Zoho ( | account.google.com/signin/oauth/consent?authuser=0∂=AJ&hAMgCg_HHa2pWUK-onsFQCgMZlexTB-bL49SnGEL          | our customers for a remote support session. |       |
| ())<br>General           | Announcement                         |             |                   |                        | GO             |                                                                                                    | NTACTS                                      |       |
| Remote<br>support        | Post Session Re-direc                | ction       |                   |                        | AUTHE          | C Sign in with Google<br>Zoho Local wants to access your                                                 |                                             |       |
| Unattended<br>Access     |                                      |             |                   |                        | Import your (  | a Google Account                                                                                         | .csv &.vcf only.<br>Id be less than 1MB.    |       |
| Security &<br>Compliance |                                      |             |                   |                        |                | This will allow Zoho Local to:                                                                           |                                             |       |
| (i)<br>Integrations      |                                      |             |                   |                        |                | contacts                                                                                                 |                                             |       |
|                          |                                      |             |                   |                        |                | Make sure that you trust Zoho Local<br>You may be sharing sensitive info with this site or app. You      |                                             |       |
|                          |                                      |             |                   |                        |                | can always see or remove access in your Google Account.<br>Learn how Google helps you share data safely. |                                             |       |
|                          |                                      |             |                   |                        |                | See Zoho Local's privacy policy and Terms of Service.                                                    |                                             |       |
|                          |                                      |             |                   |                        |                | Cancel Allow                                                                                             |                                             |       |
|                          |                                      |             |                   |                        |                | English (Initial Kinotom) • Help Privary Tarms                                                           |                                             |       |
|                          |                                      |             |                   |                        |                | generic (universe trangereric) · · · · · · · · · · · · · · · · · · ·                                     |                                             |       |
| ≅                        |                                      |             |                   |                        |                |                                                                                                    |                                             |       |
|                          |                                      |             |                   |                        |                |                                                                                                    |                                             |       |

4. Sign in to your Google account to import your contacts.

| ZOHO                     | Assist 🗠                             | Remote Sup   | oport Una | ttended A  | ccess Rep       | oorts     | Settings      |                                                                                                    | 🔝 My Department 👻                           | ٹ 🛋 🛎 |
|--------------------------|--------------------------------------|--------------|-----------|------------|-----------------|-----------|---------------|----------------------------------------------------------------------------------------------------|---------------------------------------------|-------|
| Q<br>Search              | Customer Widget                      | _            | Contac    | cts        | My Departme     | ent       | -             | G Sign in −Google accounts - Google Chrome - □ >                                                                     |                                             |       |
| Organization             | Self-Service Portal<br>Configuration | 1            | Impo      | rt contact | ts from your Go | oogle acc | ount, Zoho (  | accounts_google.com/o/oauth2/auth/identifier?response_type=code&access_type=offline&approval_prompt=force            | bur customers for a remote support session. |       |
| ())<br>General           | Announcement<br>Post Session Re-di   | t<br>rection |           |            |                 |           | GO            |                                                                                                    | NTACTS                                      |       |
| Remote<br>support        |                                      |              |           |            |                 |           | AUTHE         | G Sign in with Google                                                                                                |                                             |       |
| Unattended<br>Access     |                                      |              |           |            |                 |           | Import your ( | ic<br>Sign in<br>to continue to Zoho Local                                                                           | .csv & .vcf only.<br>Id be less than 1MB.   |       |
| Security &<br>Compliance |                                      |              |           |            |                 |           |               | Email or phone                                                                                                    |                                             |       |
| (1)<br>Integrations      |                                      |              |           |            |                 |           |               | Forgot email?                                                                                                    |                                             |       |
|                          |                                      |              |           |            |                 |           |               | To continue, Google will share your name, email address,<br>language preference and profile picture with Zoho Local. |                                             |       |
|                          |                                      |              |           |            |                 |           |               | Create account Next                                                                                                  |                                             |       |
|                          |                                      |              |           |            |                 |           |               |                                                                                                    |                                             |       |
|                          |                                      |              |           |            |                 |           |               | English (United Kingdom) - Help Privacy Terms                                                                        |                                             |       |
|                          |                                      |              |           |            |                 |           |               |                                                                                                    |                                             |       |
| Œ                        |                                      |              |           |            |                 |           |               |                                                                                                    |                                             |       |

Your Google contact list has now been imported to Zoho Assist.

| ZOHO                     | Assist Y Remote S                    | uppo | rt Unattended Acces | s Reports        | Settings                   |                                                      |                               |                                |                                      |                                                    | 🚹 My Department 👻 | اي ڭ | \$ |
|--------------------------|--------------------------------------|------|---------------------|------------------|----------------------------|------------------------------------------------------|-------------------------------|--------------------------------|--------------------------------------|----------------------------------------------------|-------------------|------|----|
| Q<br>Search              | Customer Widget                      |      | Contacts M          | ly Department    | ~                          |                                                      |                               |                                |                                      |                                                    |                   |      |    |
| Organization             | Self-Service Portal<br>Configuration |      | Import contacts fro | om your Google a | ccount, Zoho               | CRM, or from any .csv/.vcf fi                        | iles. Once the contacts are i | mported, the email addresses v | vill be prompted whenever you invite | your customers for a remote                        | support session.  |      |    |
| General                  | Announcement                         |      |                     |                  | G                          | GOOGLE                                               |                               | ZOHO CRM                       |                                      | CONTACTS                                           |                   |      |    |
| emote<br>support         | Post Session Re-direction            |      |                     |                  |                            | 2                                                    |                               |                                |                                      |                                                    |                   |      |    |
| Unattended<br>Access     |                                      |      |                     |                  | malcolr<br>Last Import: Me | m.d@zylker.com<br>lar 1, 2022 12:58:5 UTC<br>Malcolm |                               | Last Import: Invalid date      | Supp<br>File size s                  | orts .csv & .vcf only.<br>should be less than 1MB. |                   |      |    |
| Security &<br>Compliance |                                      |      |                     |                  |                            |                                                      |                               |                                |                                      |                                                    |                   |      |    |
| (1)<br>Integrations      |                                      |      |                     |                  |                            |                                                      |                               |                                |                                      |                                                    |                   |      |    |
|                          |                                      |      |                     |                  |                            |                                                      |                               |                                |                                      |                                                    |                   |      |    |
|                          |                                      |      |                     |                  |                            |                                                      |                               |                                |                                      |                                                    |                   |      |    |
|                          |                                      |      |                     |                  |                            |                                                      |                               |                                |                                      |                                                    |                   |      |    |
|                          |                                      |      |                     |                  |                            |                                                      |                               |                                |                                      |                                                    |                   |      |    |
|                          |                                      |      |                     |                  |                            |                                                      |                               |                                |                                      |                                                    |                   |      |    |
|                          |                                      |      |                     |                  |                            |                                                      |                               |                                |                                      |                                                    |                   |      | 2  |

# Importing Zoho CRM contacts

# Click Zoho CRM Import.

| Customer Widget Contacts My Department   organization Self-Service Portal Import contacts from your Google account, Zoho CRM, or from any.csv/vcf files. Once the contacts are imported, the email addresses will be prompted whenever you invite your customers for a remote support   Configuration Announcement GOOGLE ZOHO CRM CONTACTS   Periodic Service Portal Import contacts from your Google account, Zoho CRM, or from any.csv/vcf files. Once the contacts are imported, the email addresses will be prompted whenever you invite your customers for a remote support   Periodic Service Portal Import contacts from your Google account, Zoho CRM, or from any.csv/vcf files. Once the contacts are imported, the email addresses will be prompted whenever you invite your customers for a remote support   Contacts Import contacts from your Google account, Zoho CRM, or from any.csv/vcf files. Once the contacts are imported, the email addresses will be prompted whenever you invite your customers for a remote support   Service Portal Announcement   Service Portal Import your Google contacts.   Import your Google contacts. Import contacts from your Zoho CRM account.   Import your Google contacts. Import your Google contacts.                                                                                                    | 🔝 My Department 👻 . | చ 🛋 🕹 |
|----------------------------------------------------------------------------------------------------|---------------------|-------|
| Conservation     Construction       Service Portal<br>Configuration     Import contacts from your Google account, Zoho CRM, or from any .csv/vcf files. Once the contacts are imported, the email addresses will be prompted whenever you invite your customers for a remote supp<br>Configuration       General<br>Render     Announcement<br>Post Session Re-direction     GOOGLE     ZOHO CRM     CONTACTS       Import Session Re-direction     Import contacts from your Google contacts.     Import contacts from your Zoho CRM account.     Supports .csv & wcf only.<br>File size should be less than 11MB.                                                                                                    |                     |       |
| Constrained       CONTACTS         Out Designer       Anouncement       CONTACTS         Post Session Re-direction       Import Session Re-direction       Import Session Re-direction       Import Session Re-direction         Personer       Contacts       Import Session Re-direction       Import Session Re-direction       Import Session Re-direction         Personer       Contacts       Import contacts from your Zoho CRM account.       Supports .sav &.wd only.         Personer       Personer       Personer       Personer       Supports .sav &.wd only.         Personer       Personer       Personer       Personer       Supports .sav &.wd only.         Personer       Personer       Personer       Personer       Supports .sav &.wd only.         Import your Google contacts.       Import contacts from your Zoho CRM account.       Supports .sav &.wd only.         Personer       Personer       Personer       Personer       Personer         Personer       Personer       Personer       Personer       Personer         Personer       Personer       Personer       Personer       Personer         Personer       Personer       Personer       Personer       Personer         Personer       Personer       Personer       Personer       Personer                                                                                                    | e support session.  |       |
| Post Session Re-Orrection       Rende<br>support       Unatered<br>Access       Sociify &<br>Compliance<br>Integrations                                                                                                    |                     |       |
| Support     IMPORT     IMPORT       Unateriade     Import your Google contacts.     Import contacts from your Zoho CRM account.     Supports.csv &.wc only.<br>File size should be less than 1MB.       Compliance     Import your Google contacts.     Import your Google contacts.     Import your Conducts from your Zoho CRM account.                                                                                                    |                     |       |
| Unitereded     Import your Google contacts.     Import Contacts from your Zono LRM account.     Supports.dx & x.et only.       Security &<br>Compliance     Import your Google contacts.     Import your Google contacts.     Import your Google contacts.                                                                                                    |                     |       |
| Compliance Compliance |                     |       |
| © Integrations                                                                                                    |                     |       |
|                                                                                                    |                     |       |
|                                                                                                    |                     |       |
|                                                                                                    |                     |       |
|                                                                                                    |                     |       |
|                                                                                                    |                     |       |
|                                                                                                    |                     |       |
|                                                                                                    |                     |       |
| E                                                                                                    |                     |       |

# The Zoho CRM contacts are imported automatically.

| ZOHO                 | 🛛 Assist 🗠                       | Remote Support  | Unattended Access    | Reports          | Settings      |                                  |                        |                                     |                             |                                                                            | 🔝 My Department 👻         | 🕹 🛋 🛎 |
|----------------------|----------------------------------|-----------------|----------------------|------------------|---------------|----------------------------------|------------------------|-------------------------------------|-----------------------------|----------------------------------------------------------------------------|---------------------------|-------|
| Q<br>Search          | Customer Widge<br>Contacts       | t               | Contacts My          | Department       | *             |                                  |                        |                                     |                             |                                                                            |                           |       |
| Organization         | Self-Service Port                | al              | Import contacts from | m your Google ac | count, Zoho C | CRM, or from any .csv/.vcf files | . Once the contacts ar | e imported, the email addre         | sses will be prompted whene | ver you invite your customers for a                                        | a remote support session. |       |
| General              | Announcemer<br>Post Session Re-c | nt<br>lirection |                      |                  | GO            | OGLE                             |                        | ZOHO CRM                            |                             | CONTACTS                                                                   |                           |       |
| Remote<br>support    |                                  |                 |                      |                  |               |                                  |                        |                                     |                             |                                                                            |                           |       |
| Unattended<br>Access |                                  |                 |                      |                  | Import your C | PORT<br>Google contacts.         |                        | IMPORT<br>Last Import: Invalid date |                             | IMPORT<br>Supports .csv & .vcf only.<br>File size should be less than 1MB. |                           |       |
| Security &           |                                  |                 |                      |                  |               |                                  |                        |                                     |                             |                                                                            |                           |       |
| (1)<br>Integrations  |                                  |                 |                      |                  |               |                                  |                        |                                     |                             |                                                                            |                           |       |
|                      |                                  |                 |                      |                  |               |                                  |                        |                                     |                             |                                                                            |                           |       |
|                      |                                  |                 |                      |                  |               |                                  |                        |                                     |                             |                                                                            |                           |       |
|                      |                                  |                 |                      |                  |               |                                  |                        |                                     |                             |                                                                            |                           |       |
|                      |                                  |                 |                      |                  |               |                                  |                        |                                     |                             |                                                                            |                           |       |
|                      |                                  |                 |                      |                  |               |                                  |                        |                                     |                             |                                                                            |                           |       |
| ₹-                   |                                  |                 |                      |                  |               |                                  |                        |                                     |                             |                                                                            |                           |       |
| _                    |                                  |                 |                      |                  |               |                                  |                        |                                     |                             |                                                                            |                           | 2     |

## Importing contacts from .csv or .vcf files

## 1. Click **Contact Import**.

2. Check the consent check box to allow access to your contacts on the desktop.

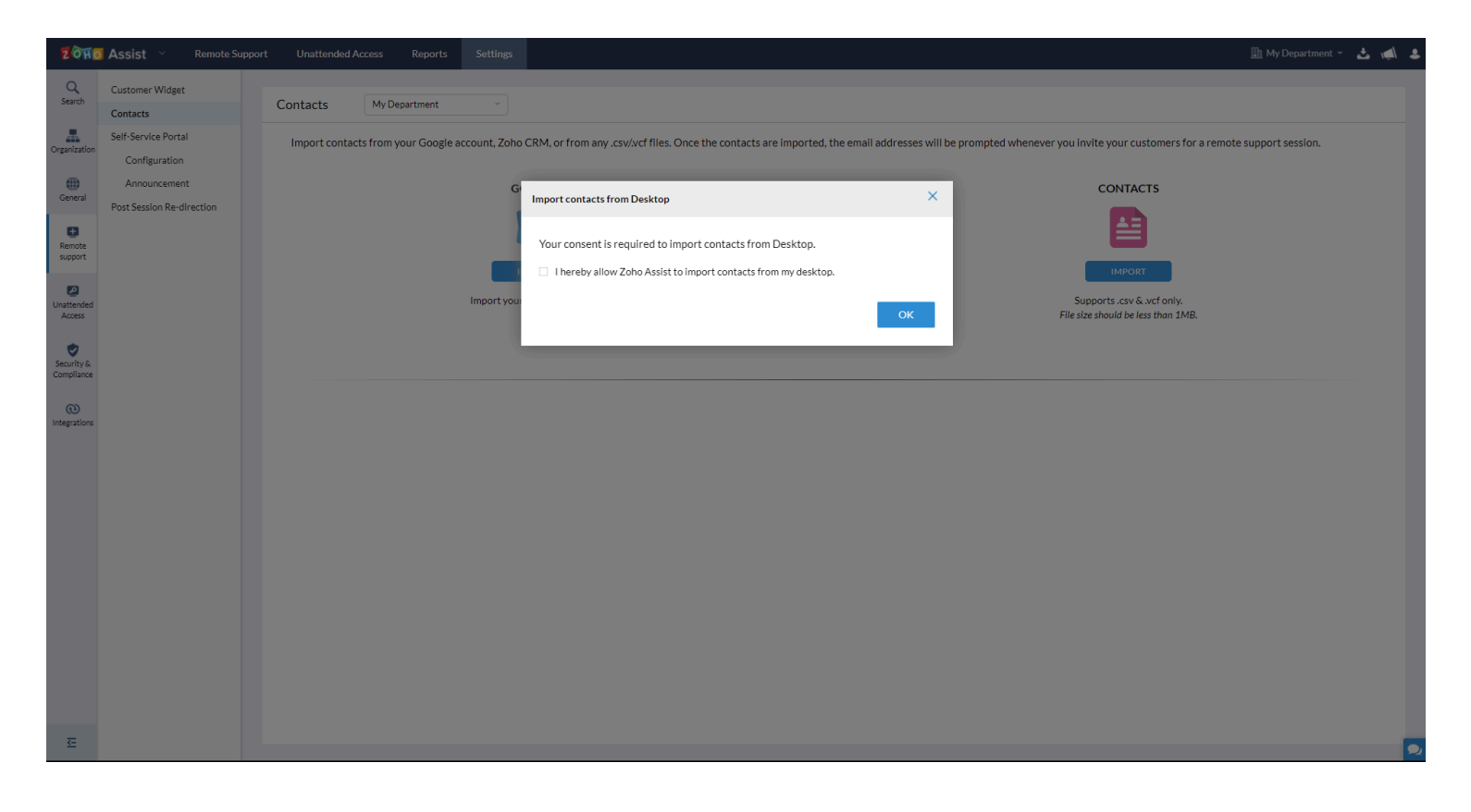

3. Choose the file to import contacts from.

| ZOHO                 | Assist Y Remote Su        | Ippor | t Unattended Acc                             | cess Reports                 | Settings |                             |      |                   |             | 🏦 My Department 👻 📣 💄                                                       |
|----------------------|---------------------------|-------|----------------------------------------------|------------------------------|----------|-----------------------------|------|-------------------|-------------|-----------------------------------------------------------------------------|
| Q<br>Search          | Customer Widget           |       | Open                                         |                              |          |                             |      |                   | ×           |                                                                             |
| Organization         | Self-Service Portal       |       | $\leftarrow \rightarrow \checkmark \uparrow$ | <ul> <li>OneDrive</li> </ul> |          |                             | ~ C  | , Search OneDrive |             | e prompted whenever you invite your customers for a remote support session. |
| æ                    | Configuration             |       | Organize 🔻 New f                             | folder                       | ^        | Data wa Jiff ad             | Terr | • =               | □ 0         |                                                                             |
| General              | Post Session Re-direction |       | pythonProject                                | Name                         |          | Date modified               | lype | Size              |             | CONTACTS                                                                    |
| 0                    |                           |       | workplace                                    |                              |          | No items match your search. |      |                   |             |                                                                             |
| Remote<br>support    |                           |       | > ConeDrive                                  | 1                            |          |                             |      |                   |             |                                                                             |
| <b>P</b> 3           |                           |       | V III This PC                                |                              |          |                             |      |                   |             | IMPORT                                                                      |
| Unattended<br>Access |                           |       | > Desktop                                    |                              |          |                             |      |                   |             | Supports .csv & .vcf only.<br>File size should be less than 1MB.            |
|                      |                           |       | > 🛓 Downloads                                | 1                            |          |                             |      |                   |             |                                                                             |
| Security &           |                           |       | > 🕖 Music                                    |                              |          |                             |      |                   |             |                                                                             |
| Compliance           |                           |       | > 🔀 Pictures                                 |                              |          |                             |      |                   |             |                                                                             |
| (1)<br>Integrations  |                           |       | > 🛂 Videos                                   |                              |          |                             |      | 2                 |             |                                                                             |
|                      |                           |       | Fi                                           | ile <u>n</u> ame:            |          |                             | ~    | All Files         | ~<br>Canaal |                                                                             |
|                      |                           |       |                                              |                              |          |                             |      | <u>Shen</u>       | Cancer      |                                                                             |
|                      |                           |       |                                              |                              |          |                             |      |                   |             |                                                                             |
|                      |                           |       |                                              |                              |          |                             |      |                   |             |                                                                             |
|                      |                           |       |                                              |                              |          |                             |      |                   |             |                                                                             |
|                      |                           |       |                                              |                              |          |                             |      |                   |             |                                                                             |
|                      |                           |       |                                              |                              |          |                             |      |                   |             |                                                                             |
|                      |                           |       |                                              |                              |          |                             |      |                   |             |                                                                             |
|                      |                           |       |                                              |                              |          |                             |      |                   |             |                                                                             |
|                      |                           |       |                                              |                              |          |                             |      |                   |             |                                                                             |
|                      |                           |       |                                              |                              |          |                             |      |                   |             |                                                                             |
| Œ                    |                           |       |                                              |                              |          |                             |      |                   |             |                                                                             |

When importing contacts, please ensure that your **.csv file** organizes your contact info only using the following **supported headers.** 

| Email      |  |  |  |
|------------|--|--|--|
| Name       |  |  |  |
| Mobile     |  |  |  |
| Work Phone |  |  |  |
| Company    |  |  |  |
| Street     |  |  |  |
| City       |  |  |  |
| State      |  |  |  |
| Country    |  |  |  |
| Zip Code   |  |  |  |

Your contact list has now been imported to Zoho Assist.

## To access your contacts

# Select **Remote Support** and then **Contacts** to display a list of all your contacts.

| <mark>ซิดิพิต</mark> Assist 🗸 | Remote Support | Unattended Access Reports                 | Settings |              |                                    | <u>Ih</u> N                      | ly Department 👻 🛃 💄 |
|-------------------------------|----------------|-------------------------------------------|----------|--------------|------------------------------------|----------------------------------|---------------------|
| Home                          | All Co         | ontacts                                   |          |              |                                    | Q Search Total: 11 NEW CONTACT V |                     |
| Contacts                      |                | Name -                                    |          | Phone        | Company                            |                                  |                     |
| Service<br>Queue              | A              | Malcolm D<br>malcolm.d@zylker.com         |          | -            |                                    |                                  |                     |
|                               | С              | Frida M<br>frida.m@zylker.com             |          | 555-555-5555 | Feltz Printing Service<br>(Sample) |                                  |                     |
|                               | D              | Jonathan<br>jonathan@zylker.com           |          | 555-555-5555 | Printing Dimensions<br>(Sample)    |                                  |                     |
|                               | J              | James<br>Ijames-venere@chemel.org         |          | 555-555-5555 | Chemel (Sample)                    |                                  |                     |
|                               | J              | John<br>john-buttbenton@gmail.com         |          | 555-555-5555 | Benton (Sample)                    |                                  |                     |
|                               | J              | Josephine<br>joesphine-darakjy@chanay.com |          | 555-555-5555 | Chanay (Sample)                    |                                  |                     |
|                               | К              | Kris<br>krismarrier@gmail.com             |          | 555-555-5555 | King (Sample)                      |                                  |                     |
|                               | L              | Leota<br>leota-dilliard@hotmail.com       |          | 555-555-5555 | Commercial Press<br>(Sample)       |                                  |                     |
|                               | м              | Mitsue<br>tollner-morlong@gmail.com       |          | 555-555-5555 | Morlong Associates<br>(Sample)     |                                  |                     |
|                               | S              | Sage<br>sage-wieser@truhlar.uk            |          | 555-555-5555 | Truhlar And Truhlar<br>(Sample)    |                                  |                     |
|                               | S              | Simon<br>simonm@chapman.com               |          | 555-555-5555 | Chapman (Sample)                   |                                  |                     |
|                               |                |                                           |          |              |                                    |                                  |                     |